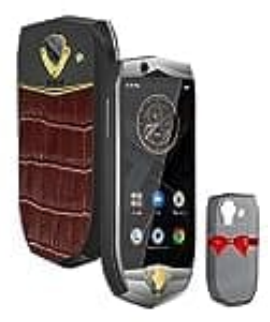

## **OUKITEL K16**

## Tastatur vergrößern

Um die Schreibtastatur zu vergrößern, gehe wie nachstehend vor:

- 1. Öffne Einstellungen deines Geräts.
- 2. Suche nach dem Menüpunkt "System" oder "Sprache & Eingabe", je nach dem Aufbau der Einstellungen.
- 3. Wähle die aktuell verwendete Tastatur (z. B. Gboard oder eine andere).
- 4. Gehe in die Einstellungen der Tastatur und wähle die Option wie "Tastaturgröße" oder "Layout anpassen".
- 5. Passe die Größe der Tastatur an.

Falls du die Standardeinstellungen nicht findest, kannst du eine andere Tastatur-App wie SwiftKey oder eine andere App mit anpassbarer Größe aus dem Play Store installieren.